112學年 高一高二科目重修申請步驟 請務必完成每項步驟 重修申請才算成功 線上報名(選課)時間: 113年7月10日(三)~113年7月12日(五)23:59 繳費時間與方式: 113年7月10日 (三) 8:00~12:00 到教務處現場辦理 填確認單、繳費 113年7月12日(五)8:00~12:00 到教務處現場辦理 填確認單、繳費 113年7月11日(四)辦理新生報到,不受理重修繳費業務。

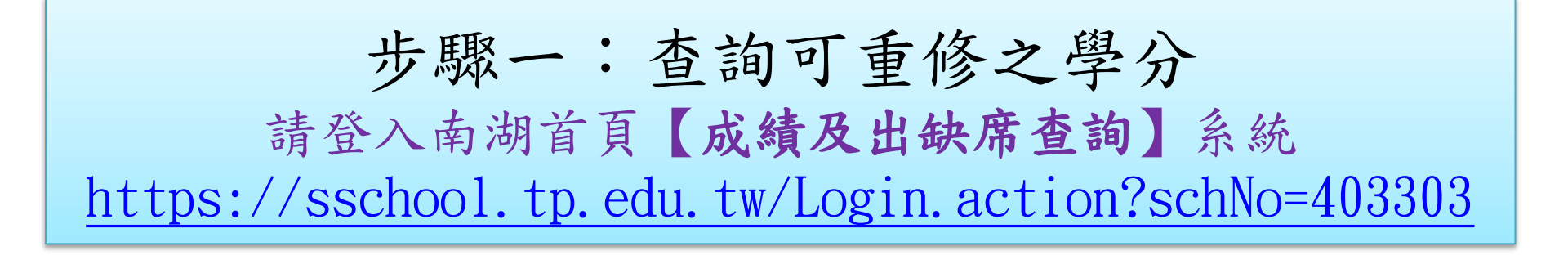

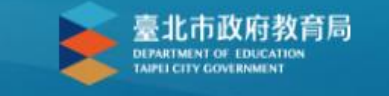

## 臺北市高中第二代校務行政系統

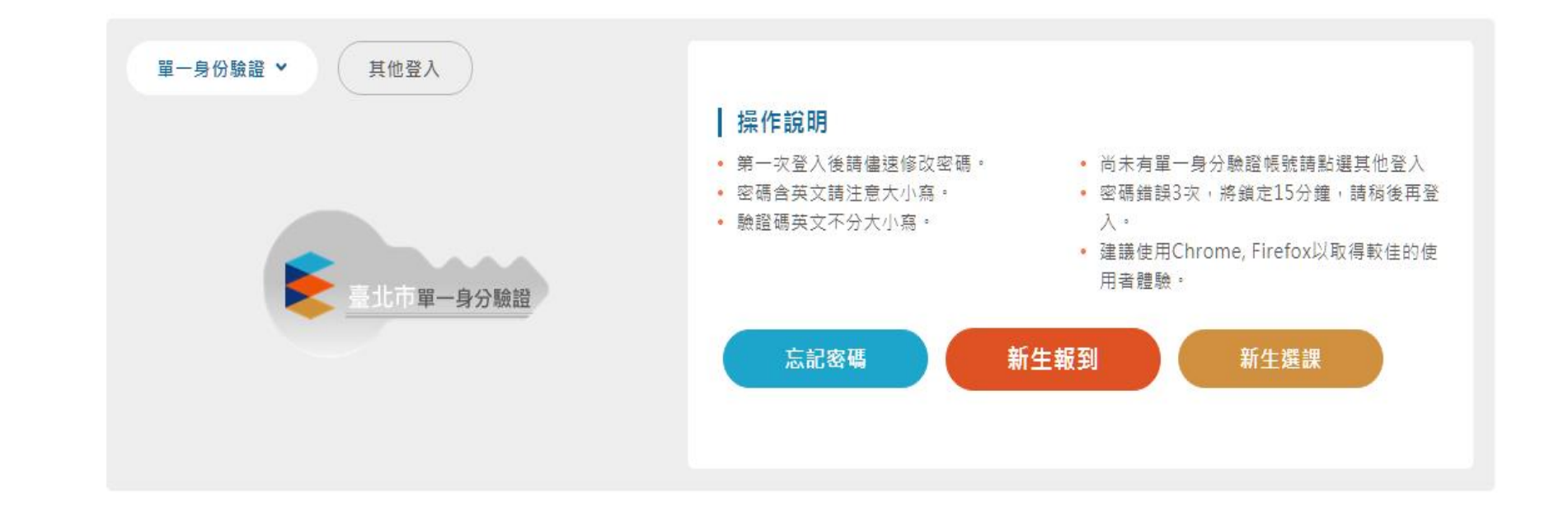

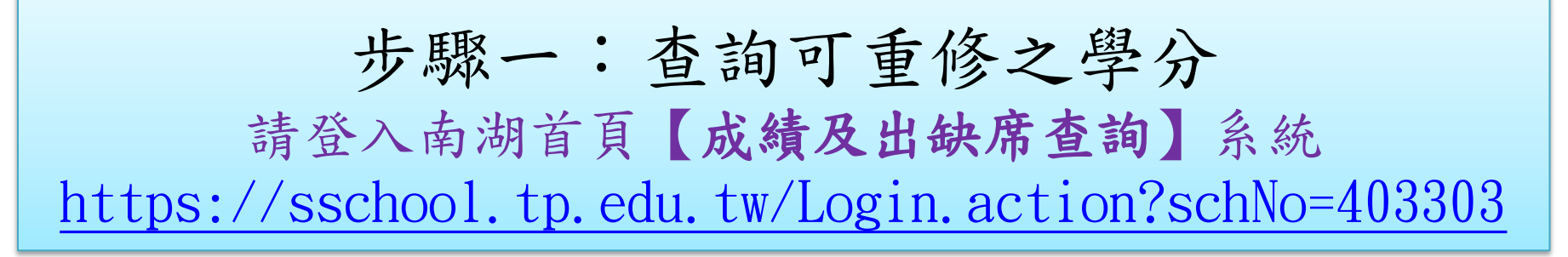

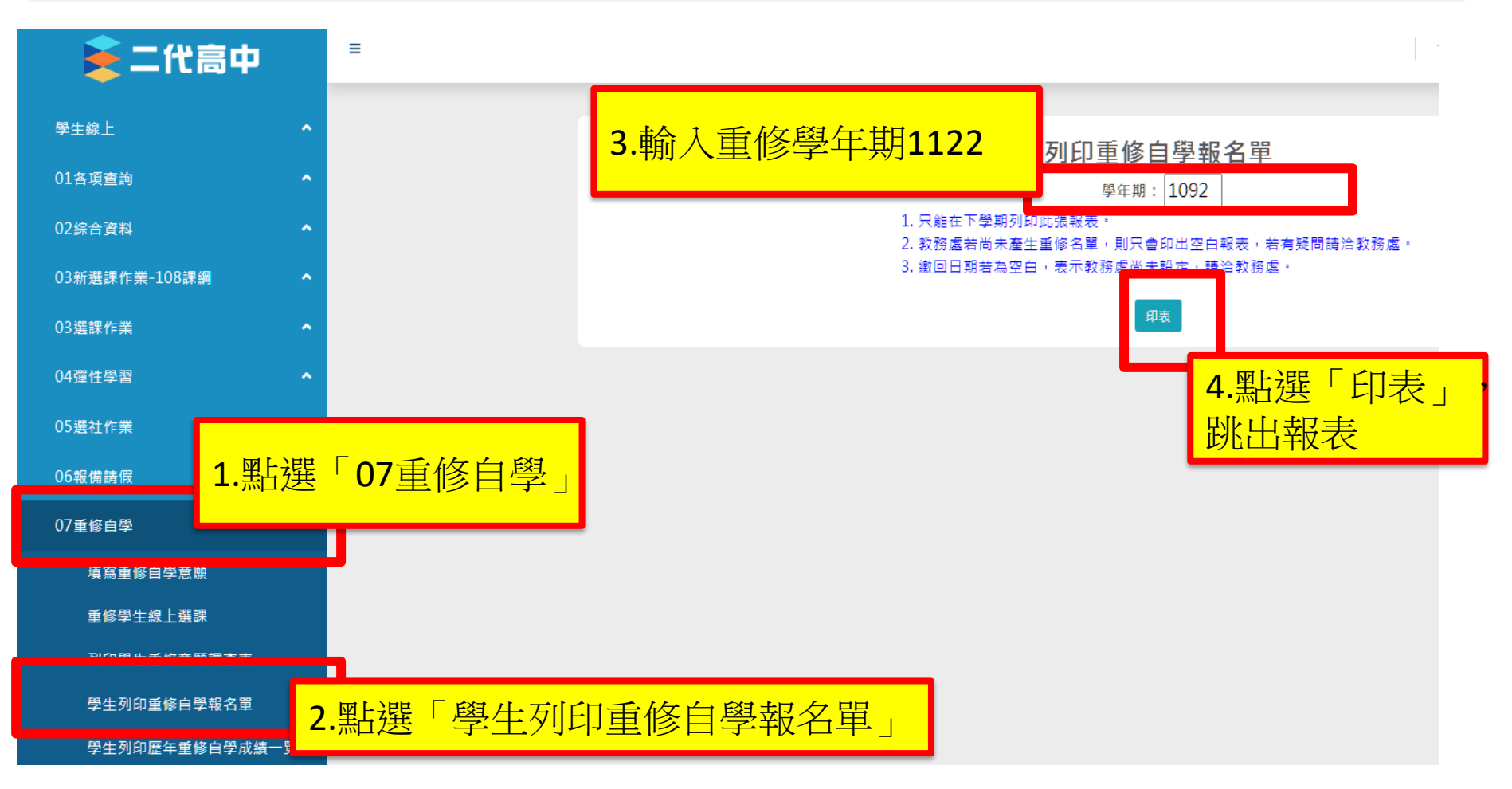

### 5. 在新分頁跳出此畫面

「學年成績及格」的科目,上下學期皆已拿到學分,單一學期 不及格仍會在重修科目中顯示,可選擇不重修,如果選擇重修, 將不得退費(退選),請審慎選擇重修科目

此畫面只作為查看可修學分,不用列印填表,查看完請進行下一步驟

|                                    | A049. | IR1<br>高中普通科 |            | 臺北市,<br>109學年度 第<br>班 |     |                 |            | 國文因「學年成績61及格」,<br>下學期雖57分,仍獲得學分,<br>重修下學期通過不會再得學分,<br>僅會讓分數變60分 |                |    |             |         |     |       | ,<br>.,<br>:分, |
|------------------------------------|-------|--------------|------------|-----------------------|-----|-----------------|------------|-----------------------------------------------------------------|----------------|----|-------------|---------|-----|-------|----------------|
|                                    | 類別    | 應重修科目<br>另   |            | 原成績<br>上學期 下學期        |     | 補考成績<br>上學期 下學期 |            | 上學期                                                             | 目前成績<br>下學期 學年 |    | 參加重<br>學期學分 | 修<br>♪數 | 金額  |       |                |
|                                    | 重修    | 國文           | 核          | 65                    | 57  |                 | -          |                                                                 | 65             | 57 | 6           | 1.0     | /   | 4.0   | /960           |
|                                    | 重修    | 數學選修         | 選          | 63                    | 46  |                 | -          |                                                                 | 63             | 46 | 5           | 4.5     | /   | □ 5.0 | /1200          |
| 數學選                                | 修因    | 「學年成績        | <b>善</b> 5 | <mark>4.5才</mark>     | 、及杉 | 各               | , <b>,</b> | 下                                                               | 學斯             |    |             |         | 總金額 | 21    | 60             |
| 46分,沒有獲得學分,重修下學期通過會獲<br>得學分,分數變60分 |       |              |            |                       |     |                 |            |                                                                 |                |    |             |         |     |       |                |
|                                    |       | 連終雷話:        | _          |                       |     | _               |            |                                                                 |                |    |             |         | _   |       |                |

#### 其他範例

「學年成績及格」的科目,上下學期皆已拿到學分,單一學期 不及格仍會在重修科目中顯示,可選擇不重修,如果選擇重修, 將不得退費(退選),請審慎選擇重修科目

此畫面只作為查看可修學分,不用列印填表,查看完請進行下一步驟

| A0491R1                               |           |             |   |     |      |       |      |                           |                             |                                 | 列印日期:111/07                  | /05                             |  |
|---------------------------------------|-----------|-------------|---|-----|------|-------|------|---------------------------|-----------------------------|---------------------------------|------------------------------|---------------------------------|--|
| 臺北市立南湖高約                              |           |             |   |     |      |       |      |                           |                             |                                 |                              |                                 |  |
|                                       |           |             |   | 11  | 0學年度 | £ 第2學 | 期 重修 |                           |                             |                                 |                              |                                 |  |
|                                       | 高中普通科 班 號 |             |   |     |      |       |      | 選修判<br>年成約<br><b>仍獲</b> 後 | 勿理-力<br>責 <b>60及</b><br>导學分 | J學二與<br><mark>格」,</mark><br>,重修 | 與熱學,因「學<br>下學期雖58分<br>下學期通過不 | <sup>裂</sup><br>♪,<br><b>〔會</b> |  |
| 學物                                    |           | 」 應 手 故 到 日 | 類 | 原成績 |      | 補考成績  |      | 再得學分,僅會讓分數變60分            |                             |                                 |                              |                                 |  |
| 年類別                                   | <u> </u>  | 心里哆杆日       | 別 | 上學期 | 下學期  | 上學期   | 下學期  |                           |                             |                                 |                              | ų.                              |  |
| 110                                   | 重修        | 數學A         | 必 | 40  | 40   | 50    |      |                           |                             |                                 |                              | 960                             |  |
| 110                                   | 重修        | 選修物理-       | 選 |     | 58   |       |      |                           | 58                          | 60.0                            | / 🗌 2.0                      | /480                            |  |
|                                       |           | 力學二與熱<br>學  |   |     |      |       |      |                           |                             |                                 |                              |                                 |  |
| · · · · · · · · · · · · · · · · · · · |           |             |   |     |      |       |      |                           |                             |                                 |                              |                                 |  |
| 註:下學期「選修物理-力學二與熱學」是與上學期「選修物理力學一」做學年平均 |           |             |   |     |      |       |      |                           |                             |                                 |                              |                                 |  |

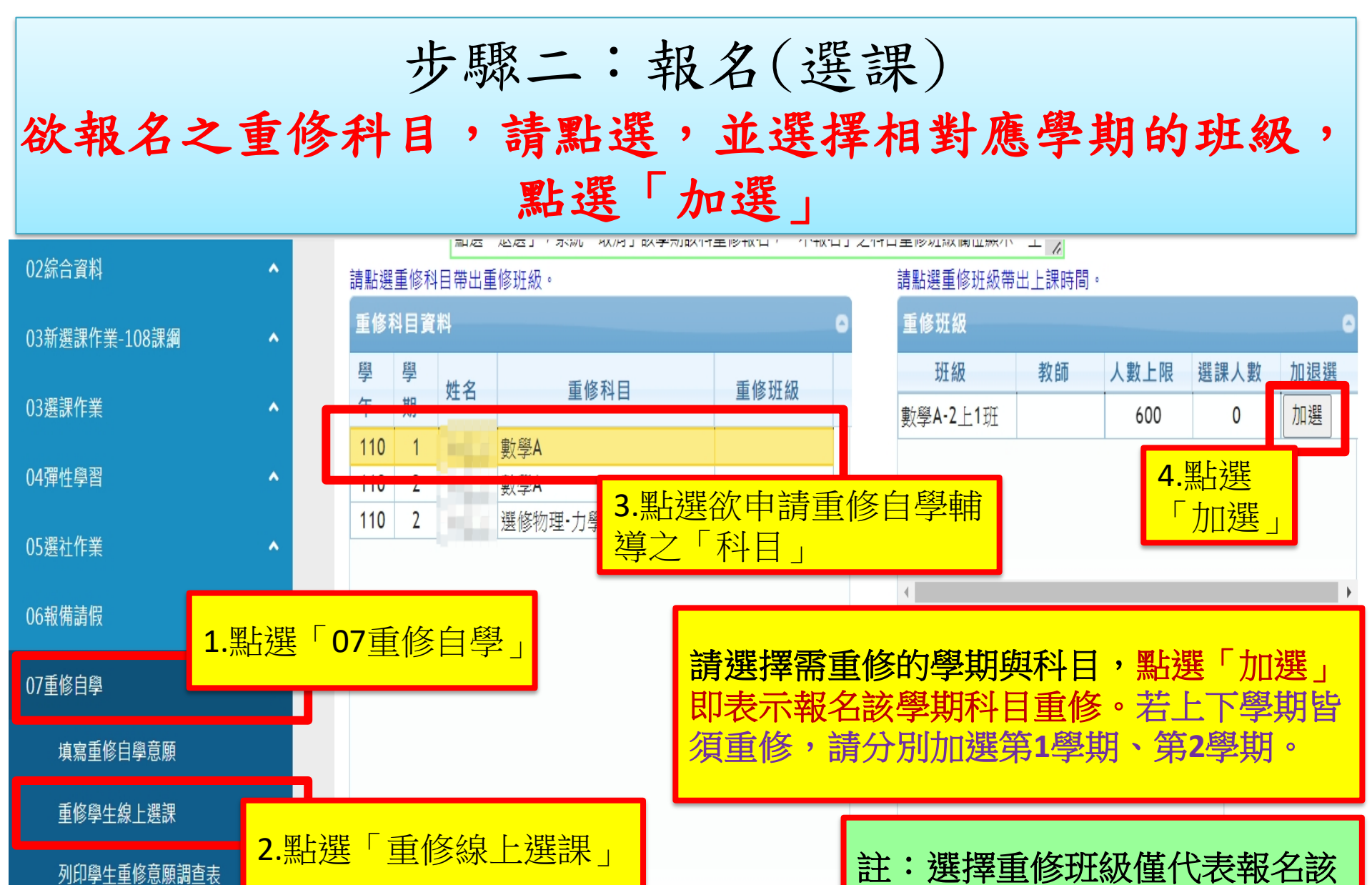

線上報名(選課)時間: 113年7月10日 (三)~7月12日 (五) 11:00

列印學牛重修意願調查表

學期該科目,實際重修班級依學 - 3 共 3 ( 校公告為準

| 點選                        |          | 加選」,系統儲存者<br>退選」,系統取消費                                                                               | 報名之重修科目<br>報名之重修科目  |  |  |  |  |  |  |
|---------------------------|----------|----------------------------------------------------------------------------------------------------|---------------------|--|--|--|--|--|--|
| 甲:                        | 育<br>具   | ,限内,省可'加进                                                                                            | 」 以 ' 返 进 」         |  |  |  |  |  |  |
| 02綜合資料                    | ^        | 請點選重修科目帶出重修班級。                                                                                       | 請點選重修班級帶出上課時間。      |  |  |  |  |  |  |
| 03新選課作業-108課綱             | ~        | 重修科目資料                                                                                               | 重修班級                |  |  |  |  |  |  |
|                           |          | 學 學 姓名 重修利日 重修租份                                                                                     | 班級 教師 人數上限 選課人數 加退選 |  |  |  |  |  |  |
| 03選課作業                    | ^        | 年期 22日 里修科日 里修如敵                                                                                     | 數學A-2上1班 600 1 退選   |  |  |  |  |  |  |
| 04彈性學習                    | ~        | 110 1 數學A 數學A-2上1班   110 2 #\$\$\$\$\$\$\$\$\$\$\$\$\$\$\$\$\$\$\$\$\$\$\$\$\$\$\$\$\$\$\$\$\$\$\$\$ | 可按「混躍」, 10%把        |  |  |  |  |  |  |
|                           |          | 110 2 數学A<br>110 2 選修物理·力學二趨執學                                                                       | 可按                  |  |  |  |  |  |  |
| 05選社作業                    | ^        |                                                                                                    |                     |  |  |  |  |  |  |
| 06報備請假                    | 6<br>E   | .重修班級欄位出現班級名稱,表示<br><b>吕報名</b> 「該學期該科目重修」。                                                           | ↓                   |  |  |  |  |  |  |
| 07重修白鷽                    | <b>,</b> |                                                                                                    | ト課時間                |  |  |  |  |  |  |
| 07 主修口学                   |          | 訊息                                                                                                   |                     |  |  |  |  |  |  |
| 填寫重修自學意願                  |          | 加避成功                                                                                                 |                     |  |  |  |  |  |  |
| 重修學牛線上選課                  |          | 加进场划                                                                                                 |                     |  |  |  |  |  |  |
|                           |          | 5. 跳出加選成功,表示已                                                                                        |                     |  |  |  |  |  |  |
| 列印學生重修意願調查表               |          | 儲存報名之重修科日,                                                                                           | 確定                  |  |  |  |  |  |  |
| 學生列印重修自學報名單               |          | 點選「確定」                                                                                               | 治有記錄                |  |  |  |  |  |  |
| <br>學生列印歷年重修自 <u>學成績一</u> | 覽表       |                                                                                                    |                     |  |  |  |  |  |  |

# 登出系統前,請確認報名結果

「已報名」,該重修科目資料,重修班級欄位須顯示「班級名稱」 「不報名」,該重修科目資料,重修班級欄位顯示「空白」

「學年成績及格」的科目,上下學期皆已拿到學分,單一學期不及格仍會在重修科目中顯示,可選擇不重修,如果選擇重修,將不得退費(退選),請審慎選擇重修科目

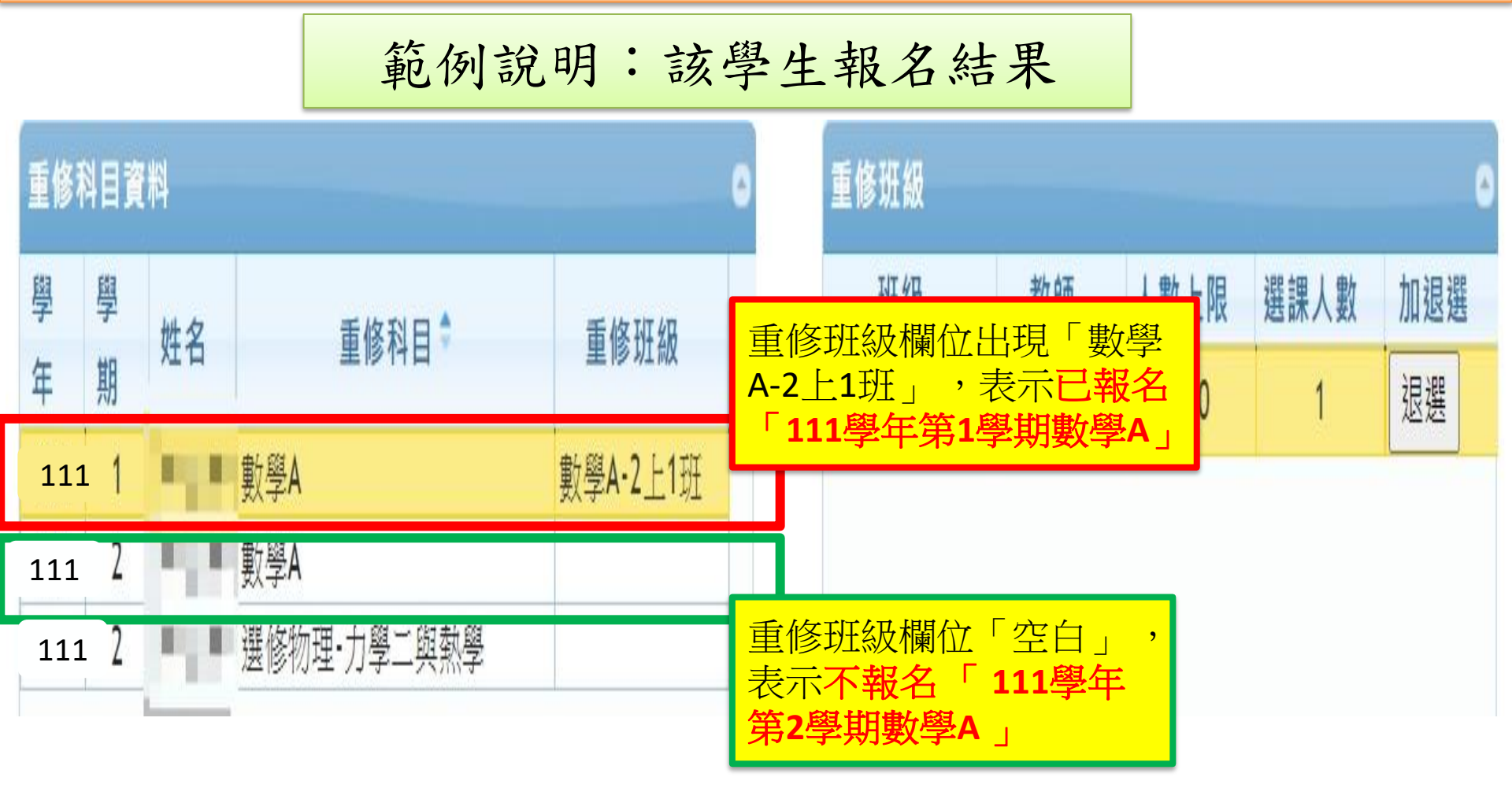

# 到學校現場簽確認單和繳費

113年7月10日 (三) 8:00~12:00 到教務處現場 辦理

填確認單、繳費

113年7月12日(五)8:00~12:00 到教務處現場 辦理

填確認單、繳費

只有這兩天上午,到教務處註冊組幫你印確認單請你 確認並簽名,費用繳給(總務處)出納組,都好了才完成。